## 成高毕业设计(论文)重新写作申请操作说明

1、登录网址: https://cjjwstu.guet.edu.cn/index.shtml

录入用户名:学生的学号, 默认登录密码:Gd@+身份证号后6位数字

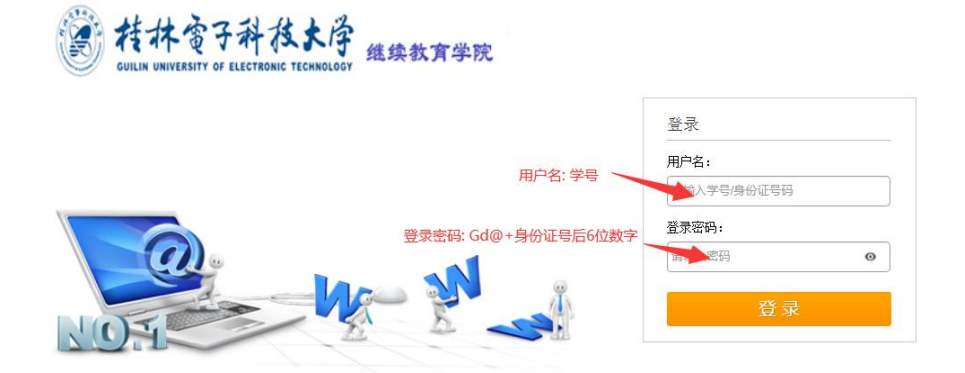

- 2、登录学生端后, 左侧下方点击"论文写作"
- 3 进入到主界面后, 选择"论文重写申请"按钮,如下图所示

|                                            | 论文写作安排       |                                                                                                    |  |
|--------------------------------------------|--------------|----------------------------------------------------------------------------------------------------|--|
|                                            | 论文写作最终成绩 论文写 | 写作历史批次                                                                                                 |  |
|                                            | 学号、          | 201950                                                                                                 |  |
| 姓名: ————————————————————————————————————   | 姓名:          |                                                                                                    |  |
| <ul> <li>个人信息</li> <li>系统首页</li> </ul>     | 指导成绩:        | 76                                                                                                    |  |
| ● 个人信息                                     | 发布时间:        | 2020-12-01 09:14:44                                                                                    |  |
| ● 学籍卡                                      | 指导批次:        | 2020年春                                                                                                 |  |
| <ul> <li>毕业登记信息</li> <li>(敏费注册)</li> </ul> | 说明:          | 2 重新写作论文,点击操作你的论文写作成绩已合格!                                                                              |  |
| <ul> <li>学年注册</li> <li>课程数学</li> </ul>     | 重写申请:        | 论文重写申请     3 下载《重写申请表》       手写填写好上交教学站                                                                |  |
| <ul> <li>我的课程</li> <li>考试安排</li> </ul>     | 重写申请说明:      | <ol> <li>1、重写申请成功后,系统将于至你之前论文写作成绩,请谨慎操作!</li> <li>2、申请重写后,请点击这里下载纸质《毕业设计(论文)重新写作论文的申请表》填写相关</li> </ol> |  |
| · 课程成绩 1                                   |              | 信息后,交予数学点进行初审盖章,最后再邮寄至学校审批并存档                                                                          |  |
| 论文写作<br>② 论文验收                             |              |                                                                                                    |  |

强调说明:一旦操作"论文重写申请",原来的指导成绩和验收成绩都会清空,置为0分,系统将记录最新的成绩,请谨慎操作!
重写的对象:① 论文答辩或验收成绩不及格的
② "不申请学位"转为"申请学位"

③ 成绩已及格但对成绩不满意者

4、操作后,显示"申请成功"和"你已申请重写(当前审核状态:待审核)"

| 论文写作安排  |        |                                                                                                    |
|---------|--------|----------------------------------------------------------------------------------------------------|
| 申请成功!   |        | ×                                                                                                    |
| 论文写作最终的 | 或绩 论文写 | 行历史批次                                                                                                    |
|         | 学号:    | 201950                                                                                                    |
|         | 姓名:    |                                                                                                    |
| 指导成绩:   |        | 76                                                                                                    |
| 发布时间:   |        | 2020-12-01 09:14:44                                                                                                    |
| 指导批次:   |        | 2020年春                                                                                                    |
| _       | 说明:    | 你的论文写作成绩已合格!                                                                                                    |
| L       | 重写申请:  | 你已申请重写!【当前审核状态:待审核】                                                                                                    |
| 重       | 写申请说明: | <ol> <li>1、重写申请成功后,系统将重置你之前论文写作成绩,请谨慎操作!</li> <li>2、申请重写后,请点击这里下载纸质《毕业设计(论文)重新写作论文的申请表》填写相关信息后,交予教学点进行初审盖章,最后再邮寄至学校审批并存档</li> </ol> |

5、学生下载《桂林电子科技大学成人高等教育毕业设计(论文)重新写作申请表》 在填表时,电脑填写完所有内容再打印纸质表格,"本人签名"要求必须学生本人手写签 字,纸质表一式两份,上交到教学站。(请学生主动上交申请表,如学生未上交纸质申请表 的教学点不能在系统中审核)。

6、教学站必须收到学生提交的纸质《桂林电子科技大学成人高等教育毕业设计(论文)重 新写作申请表》, 才能进行相关信息的审核(未收到纸质申请表不能在系统中审核), 如 不符合重写要求, 审核状态显示"不通过", 如下图所示, 如符合重写要求, 审核状态 显示"通过", 教学点必须在纸质申请表上盖章,1份寄到学校, 学校再进一步终审, 另1 份在教学点存档查看。

| 论文写作安排   |      |                                                                                                    |  |  |
|----------|------|----------------------------------------------------------------------------------------------------|--|--|
| 论文写作最终成绩 | 论文写  | 论文写作历史批次                                                                                                    |  |  |
|          | 学号:  | 201950                                                                                                    |  |  |
|          | 姓名:  | 李                                                                                                    |  |  |
| 指导       | 导成绩; | 71                                                                                                    |  |  |
| 发布时间:    |      | 2020-12-01 09:14:44                                                                                                    |  |  |
| 指导       | 导批次: | 2020年春                                                                                                    |  |  |
|          | 说明:  | 你的论文写作成绩已合格!                                                                                                    |  |  |
| 重        | 写申请: | 你已申请重写!【当前审核状态:不通过】                                                                                                    |  |  |
| 重写申讨     | 青说明: | <ol> <li>1、重写申请成功后,系统将重置你之前论文写作成绩,请谨慎操作!</li> <li>2、申请重写后,请点击这里下载纸质《毕业设计(论文)重新写作论文的申请表》填写相关信息后,交予教学点进行初审盖章,最后再邮寄至学校审批并存档</li> </ol> |  |  |

7、学校审核通过后,学生的写作名单就会在新的批次中生成了,可以在系统中安排 指导老师、选题、查重、提交论文。